三視圖 AR (桌機版) 操作說明

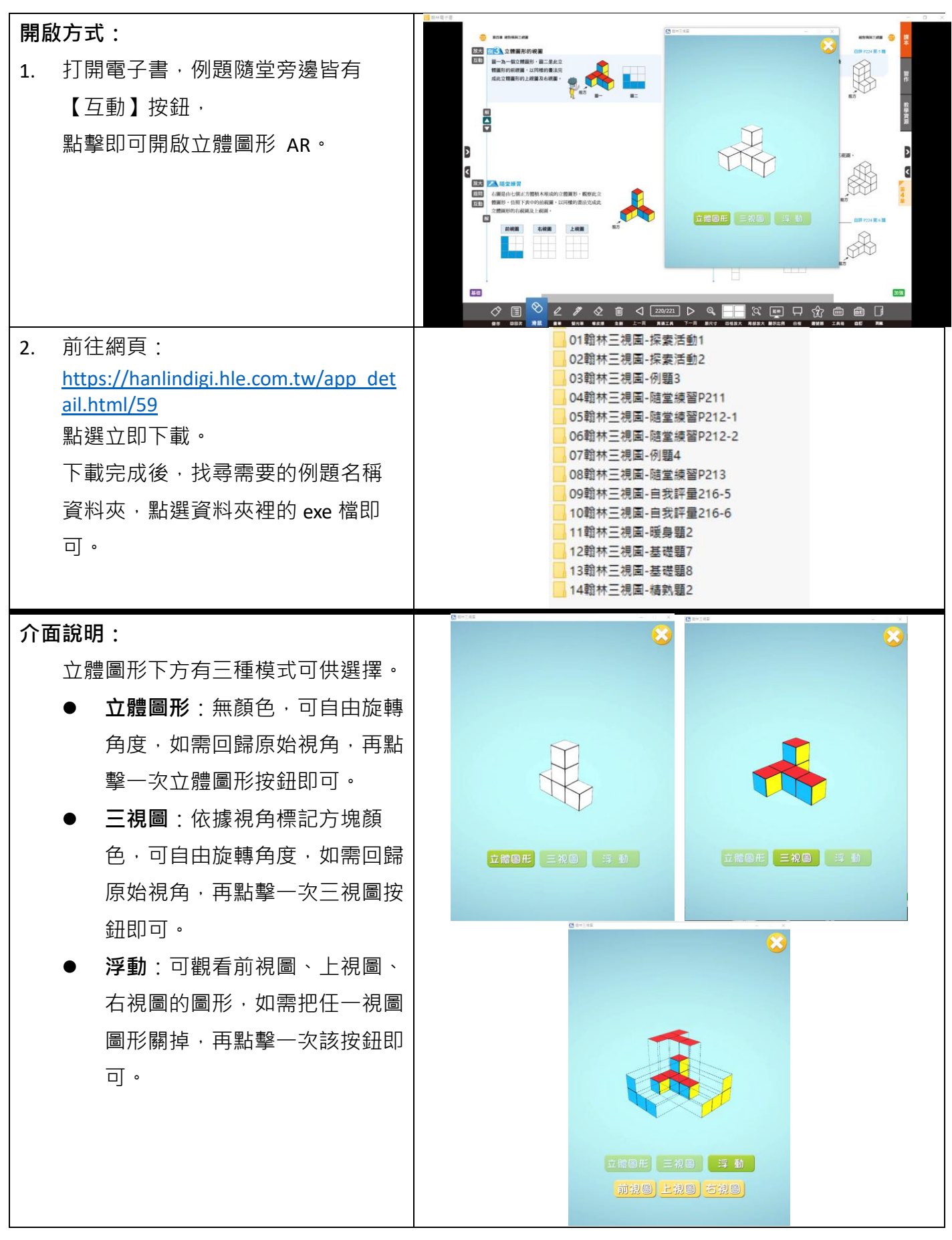